# P-tjänst Väst AB

## Köp parkeringstillstånd

Du kan enkelt köpa parkeringstillstånd på vår hemsida eller genom att ladda ner vår app från Appstore/ Play butiken.

.....

.....

I denna guide visar vi hur du köper parkeringstillstånd.

## Via P-tjänst App

Börja med att ladda ner vår app "Parkeringstjänst" som finns till både Android och iPhone.

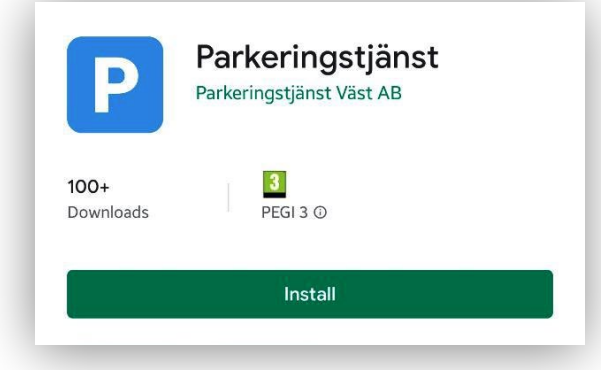

Logga in på ditt konto genom att skriva in ditt mobilnummer och klicka på Fortsätt. Därefter behöver du ange engångskoden som skickades till ditt mobilnummer och klicka på Verifiera.

| 00:36 🖬                                                                                                    | 黛 <b>祥</b> 錄 al al 98% <b>自</b>                                          | 00:37 🖬                                                                                             | 2                                                                                         | <b>10 %</b>   %                                                                                 | t all all 98% 🗎  | 14:1 | 1 🕺 🗹     | <b>22 학원 양</b> 고대고대 52% 🔒 |
|----------------------------------------------------------------------------------------------------|--------------------------------------------------------------------------|----------------------------------------------------------------------------------------------------|-------------------------------------------------------------------------------------------|-------------------------------------------------------------------------------------------------|------------------|------|-----------|---------------------------|
| Parkeringstjänst                                                                                                    | Väst AB                                                                  |                                                                                                    | Parkeringstj                                                                              | änst Väst A                                                                                     | В                |      | Dorkoring | ationat Voot AD           |
| Logga in på Parker<br>För att använda de<br>så behöver du regi<br>mobilnummer. Du få<br>sms som du anger h<br>Ditt telefonnur<br>FORTSÄT | ringstjänst<br>enna app<br>istrera ditt<br>ir en kod via<br>när i appen. | Log<br>Ange e<br>NY 1<br>()<br>()<br>()<br>()<br>()<br>()<br>()<br>()<br>()<br>()<br>()<br>()<br>() | Aga in på Pa<br>engångskod<br>ditt mobi<br>Engån<br>KOD<br>2 ABC<br>5 JKL<br>8 TUV<br>0 + | arkeringstjä<br>len för att b<br>Inummer.<br>Ingskod<br>VERIFI<br>Q DEF<br>G MNO<br>Q WXYZ<br># | änst<br>bekräfta |      | Parkering | stjänst Väst AB           |
| III O                                                                                                    | <                                                                        |                                                                                                    | (                                                                                         | D                                                                                               | ~                |      | A1        | ndra produkter            |

För att köpa parkeringstillstånd klickar du på **Andra produkter** längs ner på första sidan. Klicka sedan på Köp parkeringstillstånd, Välj önskat tillstånd. Läs informationen och klicka på Fortsätt. Skriv in ditt registreringsnummer, läs och godkänn köpvillkoren och klicka på **Köp**. OBS: Kontrollera starttid och pris. Olika tillstånd har olika start- och löptider.

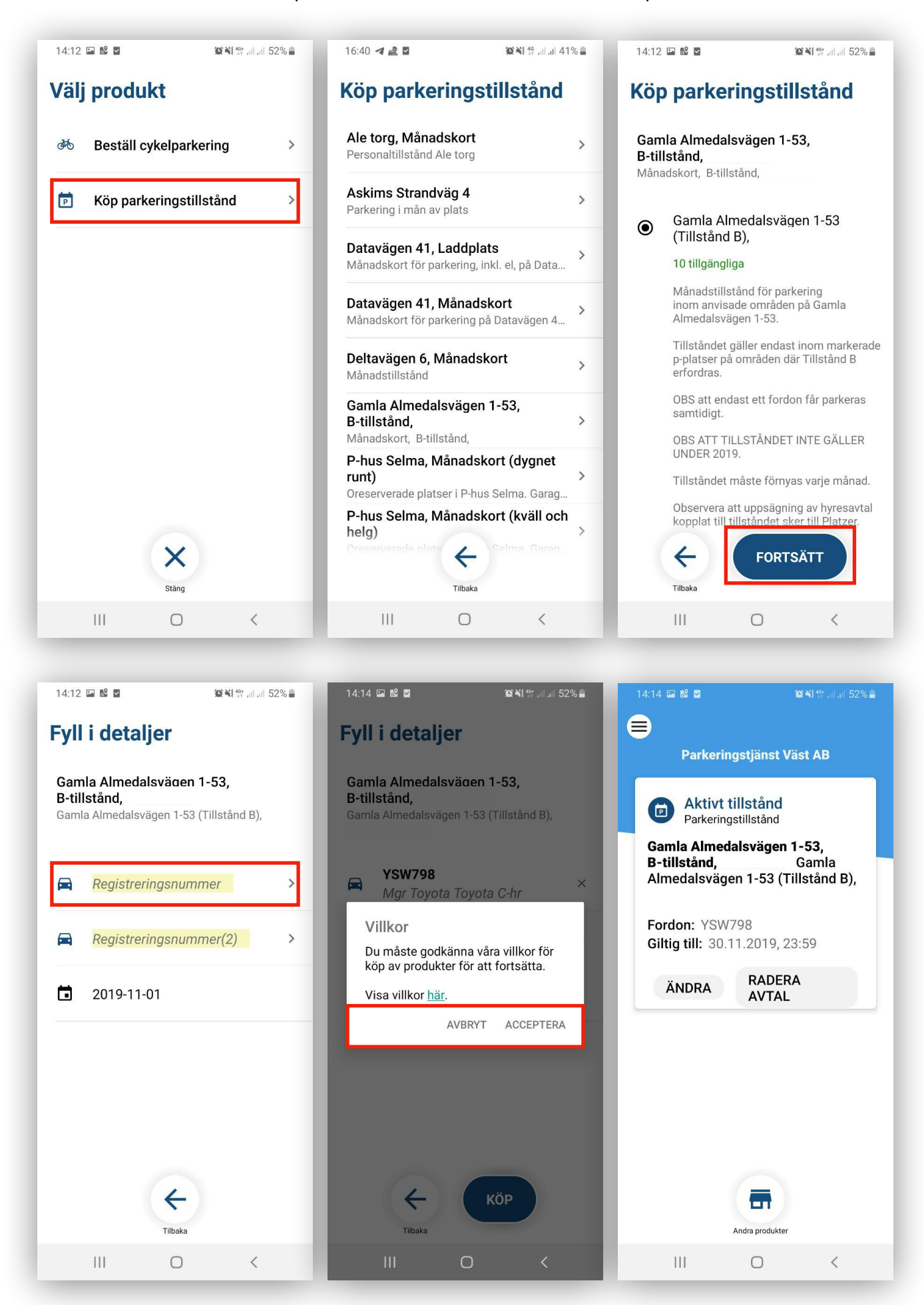

Har du lagt in fler än ett betalkort får du nu välja vilket kort som skall debiteras. Din arbetsgivare kan också ha givit dig lov att låta oss fakturera dem för dina inköp och det kommer då också att finnas som alternativ här.

- ➡Klicka på meny-länken högst upp till vänster.
- ⇒Klicka sedan på Betalningsmedel.
- ➡Klicka på Nytt bet.kort längst ner på sidan.
- ⇒Fyll i dina uppgifter och lägg till betalkortet.
- ➡Nu kan du köpa tillstånd.

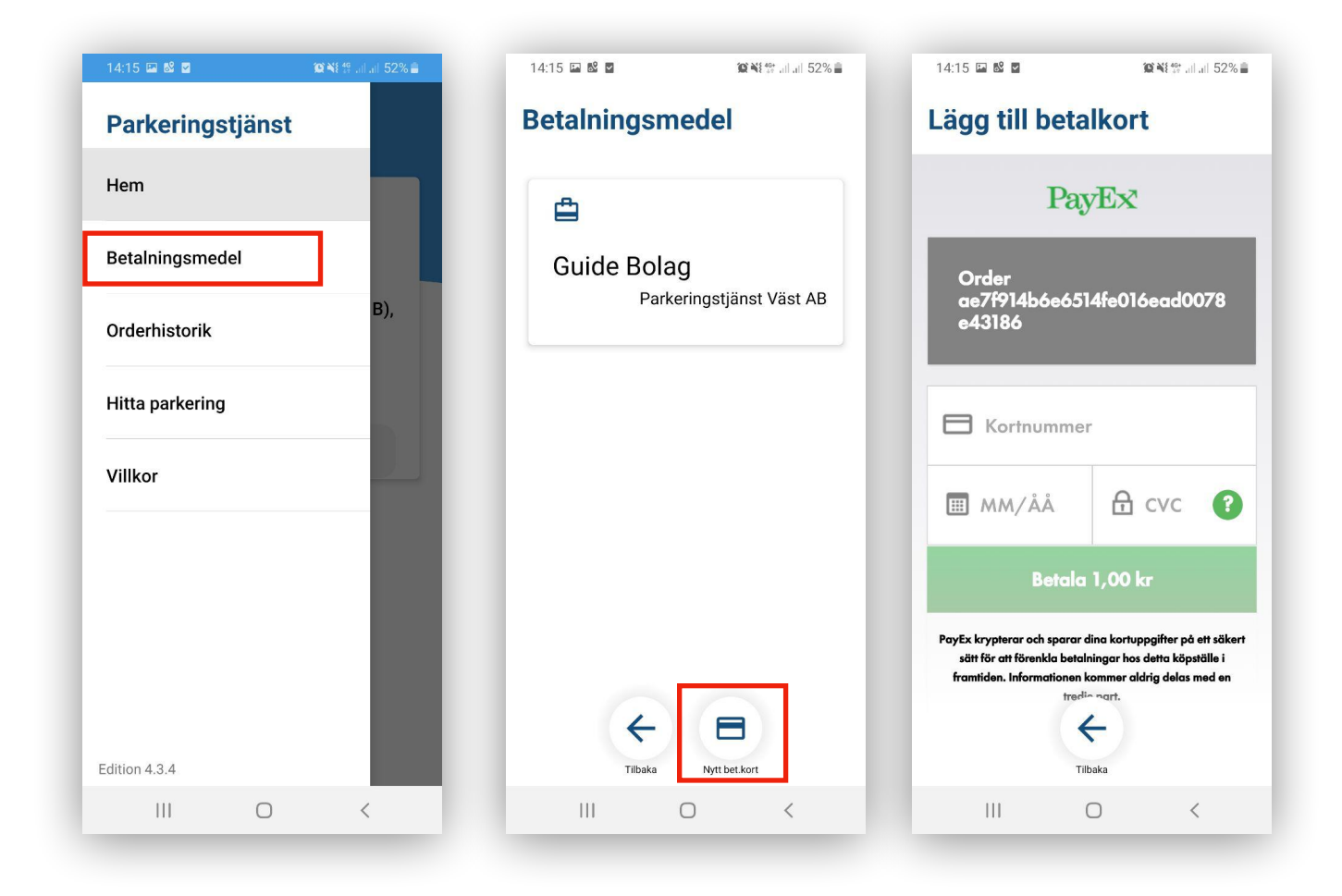

För att köpa tillstånd via vår hemsida, kan du läsa vidare på nästa sida.

#### Via hemsidan

Börja med att gå in på parkeringstjanst.se och klicka sedan på Mina Sidor högst upp till höger.

### Mina sidor

Välj sedan Mina sidor (Privat) genom att klicka på Privat. Du hamnar då på inloggningssidan. klicka på ny användare och fyll i dina uppgifter i formuläret. Ditt företag kan ha skapat kontot åt dig genom att ha lagt till dig som anställd och då har du inte fått möjligheten att välja lösenord. Du behöver klicka på Glömt lösenord för att återställa lösenordet.

Ange sedan din mobilnummer och klicka på Återställ lösenord.

En verifieringskod skickas till din mobilnummer. Ange sedan koden i rutan och klicka på validera kod:

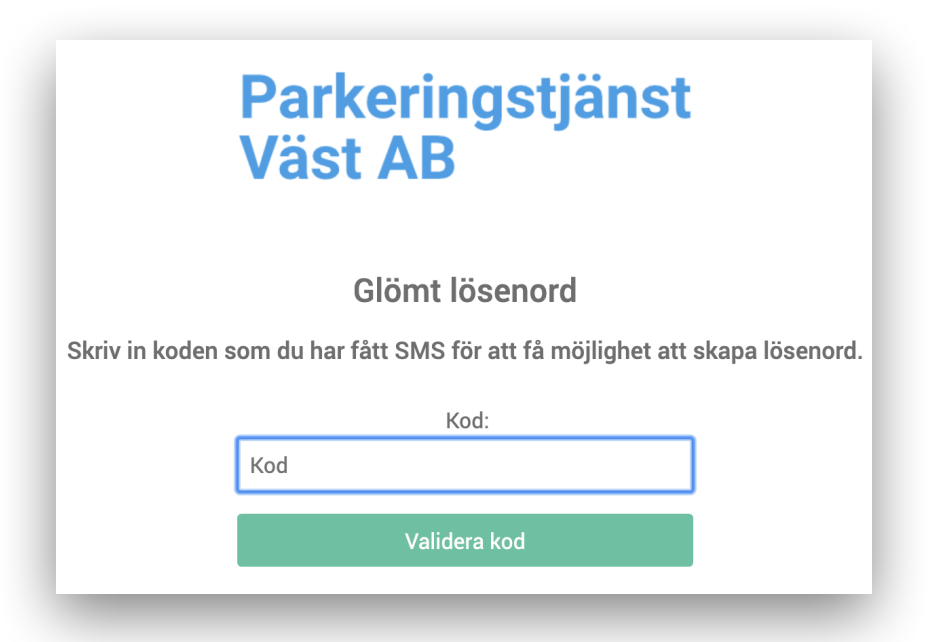

På nästa sida får du välja din lösenord. lösenordet måste innehålla minst 6 tecken. Klicka på Spara. nu kan du logga in på **Mina sidor** genom att klicka på **Logga in.** 

| Mina Sidor                                                                                                    |  |                                                        |  |  |  |  |  |  |  |
|----------------------------------------------------------------------------------------------------|--|--------------------------------------------------------|--|--|--|--|--|--|--|
| Via Mina sidor kan du komma åt din profil och<br>bl.a. köpa tillstånd, lägga tilll/redigera<br>betalningsmetod och uppdatera dina<br>uppgifter.                       |  | <ul> <li>Tillståndsöversikt</li> <li>Profil</li> </ul> |  |  |  |  |  |  |  |
| När du loggar in på Mina sidor, hamnar du på<br>Tillståndsöversikt. För att uppdatera uppgifter<br>eller köpa tillstånd, kan du använda dig av<br>menyn till vänster. |  | Röp<br>Parkeringstillstånd                             |  |  |  |  |  |  |  |
| Om du inte ser menyn, kontrollera om du<br>istället ser en Meny-länk. Klicka i isåfall på<br>den.                                                                     |  | Logga ut                                               |  |  |  |  |  |  |  |

#### Köp Tillstånd

Om inte din arbetsgivare eller hyresvärd redan tilldelat dig ett tillstånd så har du inte några aktiva tillstånd. För att köpa tillstånd så kan du klicka på *Köp ditt tillstånd här* :

#### Inga aktiva tillstånd Köp ditt tillstånd här.

På Nästa sida väljer du område och därefter behöver du klicka på välj område för att gå vidare:

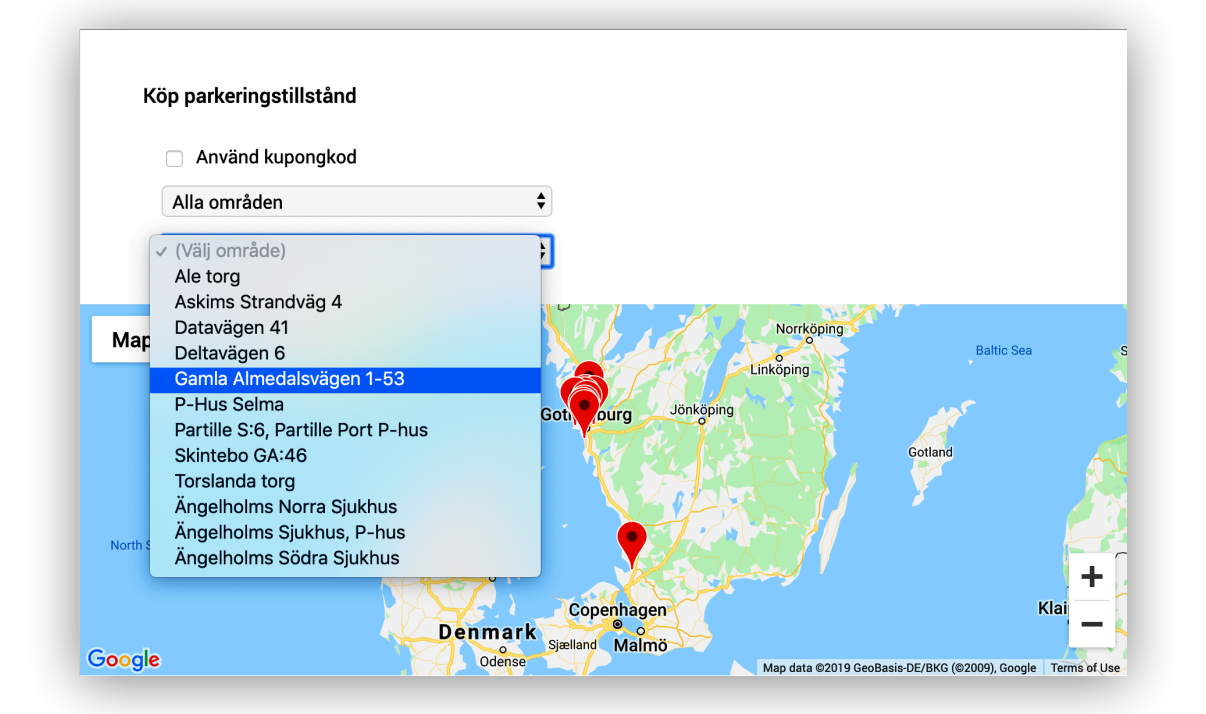

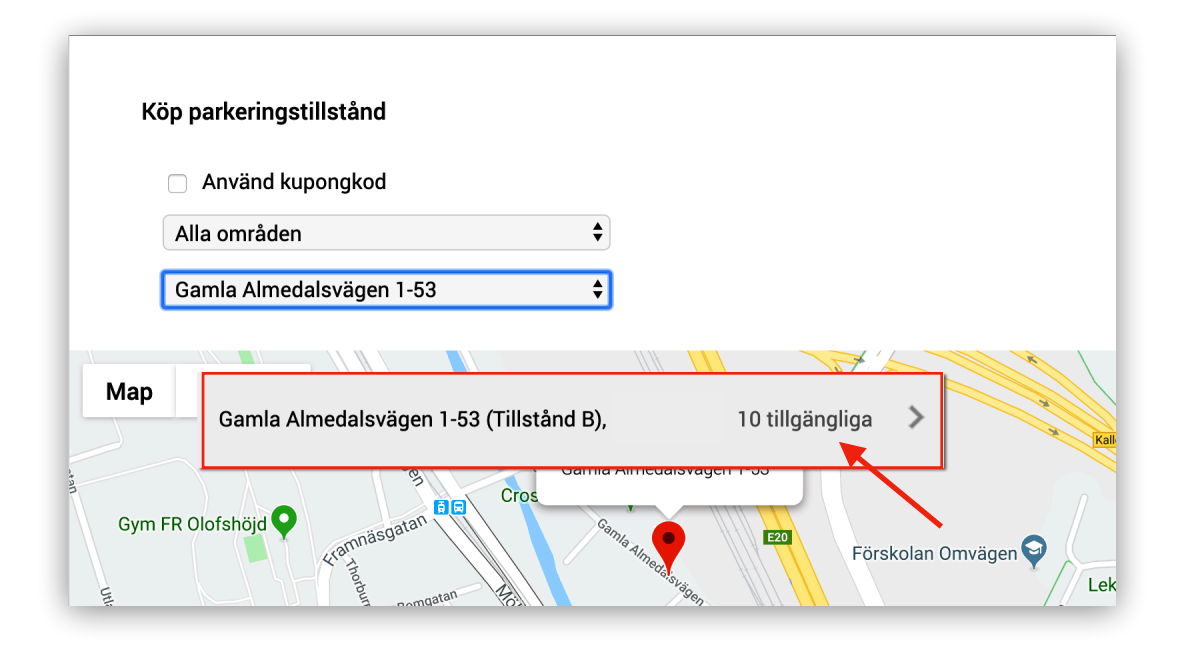

På nästa sida, ange ditt registreringsnummer, läs informationen till höger och klicka på fortsätt efter att du läst och accepterat köpevillkoren.

om du inte ser Fortsätt, så kan du scrolla ner sidan.

| Кöр                                  |                                                                                                    |
|--------------------------------------|----------------------------------------------------------------------------------------------------|
|                                      | Gamla Almedalsvägen 1-53<br>(Tillstånd B)                                                                                                    |
|                                      | Gamla Almedalsvägen 1-53, B-tillstånd                                                                                                    |
| Registreringsnummer.                 | Månadstillstånd för parkering inom anvisade områden på<br>Gamla Almedalsvägen 1-53.<br>Tillståndet gäller endast inom markerade p-platser på<br>områden där Tillstånd B erfordras. |
| YSW798                               | OPS att andatt att fordan får narkaran samtidist                                                                                                    |
| Mgr Toyota Toyota C-hr               | Jobs att endast ett fordon far parkeras santidigt.                                                                                                    |
| Registreringsnummer.                 | OBS ATT TILLSTÅNDET INTE GÄLLER UNDER 2019.                                                                                                    |
| Ange registreringsnummer             | Tillståndet måste förnyas varje månad.                                                                                                    |
| ✓ Jag accepterar <u>köpvillkoren</u> | Observera att uppsägning av hyresavtal kopplat till tillståndet sker till Platzer.                                                                                                 |
|                                      | Fakturering sker enligt hyresavtal med Platzer.                                                                                                    |
|                                      | 0,00 kr                                                                                                    |
|                                      | Fortsätt                                                                                                    |
|                                      |                                                                                                    |

På nästa sida får du bekräfta köpet. Kontrollera att registreringsnummer är korrekt, läs informationen och klicka på Köp. Starttiden varierar beroende på tillstånd. Om du inte ser **Köp**, så kan du scrolla ner sidan. Om du inte har fyllt i dina personuppgifter så kommer du behöva göra det i samband med köpet.

| Bekr                 | äfta köp                                                                                                    |
|----------------------|----------------------------------------------------------------------------------------------------|
| <b>Gam</b><br>Månads | <b>la Almedalsvägen 1–53 (Tillstånd B),</b><br>stillstånd för parkering inom anvisade områden på Gamla Almedalsvägen 1–53. |
| Tillstån             | det gäller endast inom markerade p-platser på områden där Tillstånd B erfordras.                                           |
| OBS att              | endast ett fordon får parkeras samtidigt.                                                                                  |
| OBS AT               | T TILLSTÅNDET INTE GÄLLER UNDER 2019.                                                                                      |
| Tillstån             | det måste förnyas varje månad.                                                                                             |
| Observe              | ara att uppsägning av hyresavtal kopplat till tillståndet sker till Platzer.                                               |
| Fakture              | ring sker enligt hyresavtal med Platzer.                                                                                   |
| 0.0                  | )0 kr                                                                                                    |
| Rea                  | istreringsnummer                                                                                                    |
| YS                   | W798                                                                                                    |
| Mgr                  | Toyota Toyota C-hr,                                                                                                    |
| Star                 | ttid:                                                                                                    |
| 201                  | 19-11-01                                                                                                    |
|                      |                                                                                                    |
|                      | Кöр                                                                                                    |

Nu har du köpt ditt parkeringstillstånd. För att få en översikt över dina tillstånd och redigera/ radera tillstånd eller avsluta prenumeration kan du klicka på tillståndsöversikt i menyn till vänster.

För att lägga till flera betalningskort, klicka på profil i meny till vänster. Klicka sedan på betalningsmedel.

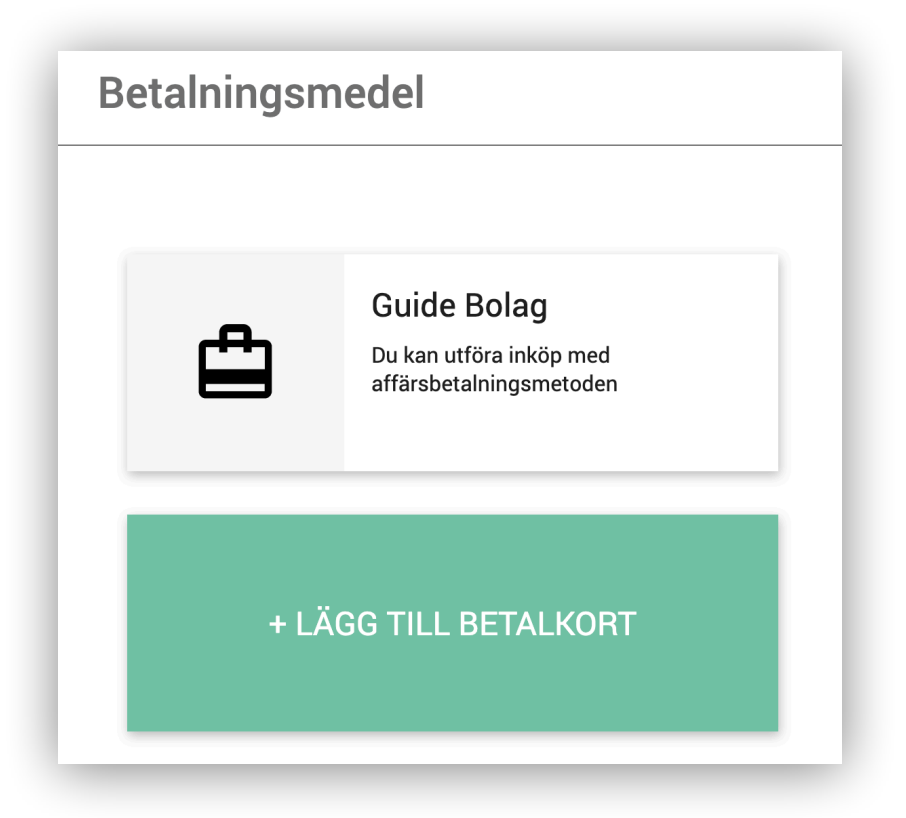

Klicka på Lägg till betalkort och fyll i dina uppgifter. Nu kan du även köpa tillstånd som kostar pengar.